### TONGSHI WorldSpace Adapter User Manual

Please read this manual carefully and follow its instructions before using Tongshi WorldSpace Adapter ("Adapter").

#### Precautions:

- While the power is on, the Adapter's internal or external wire should not be unplugged or disconnected. This misuse may damage the Adapter, antenna or Computer permanently.
- Never place the Adapter in close proximity to electric motors or other equipment generating strong magnetic fields that may cause malfunctions or corrupt image data.

#### Trademark Acknowledgements:

- TONGSHI is a trademark of Xi'an Tongshi Data Corp. Limited.
- Xi'an Tongshi Technology Limited ("Xi'an Tongshi") is authorized to use TONGSHI as agreed.
- & WorldSpace is a trademark of WorldSpace Corp.
- Xi'an Tongshi is authorized to use  $\swarrow$  WorldSpace as agreed.
- Other names and products not mentioned above may be registered trademarks or trademarks of their respective companies.
- Copyright@2003 Xi'an Tongshi Technology Limited.
- All rights reserved.

#### Disclaimers:

- While every effort has been made to ensure that the information contained in this manual is accurate and complete, no liability can be accepted for any errors or omissions.
- Xi'an Tongshi reserves the right to change the specifications of the hardware and software described herein at any time without prior notice.
- Any software not provided upon the sale of the Adapter may be considered additional accessories to be purchased from Xi'an Tongshi or third parties.
- No part of this manual may be reproduced, transmitted, transcribed, stored in a retrieval system, or translated into any language in any form, by any means, without the prior written permission of Xi'an Tongshi.
- Xi'an Tongshi makes no warranties for damages resulting from corrupted or lost data due to a mistaken operation or malfunction of the Adapter, the software, personal computers, peripheral devices, or use of non Tongshi Accessories.

- Xi'an Tongshi has no influence over the contents or services delivered by the Adapter and will not be responsible for the contents or services in any respects.
- Please note that the Adapter are intended for personal use and should never be used in a manner that infringes upon or contravenes international or domestic copyright laws and regulations.
- The Radio's warranty is only effective in the country of sale. If a problem arises while the Radio is in use, please contact the dealer who sold you the Radio.

# CONTENT

# **Chapter One Preparing the Adapter**

| 1. | Services- |         | 4 |
|----|-----------|---------|---|
| 2. | Technical | Feature | 4 |
| 3. | Connecto  | rs      | 5 |

# Chapter Two Radio Service

| 1. | Preparing Computer                   | 6   |
|----|--------------------------------------|-----|
| 2. | Install Software                     | 6   |
| 3. | Connect Adapter with Computer        | · 8 |
| 4. | Install DAMB-A Driver                | . 9 |
| 5. | Radio Service                        | 9   |
| 6. | Data Service                         | 13  |
|    |                                      |     |
|    | div A. Deinstell the Driver Menuelly |     |

| Appendix A | Reinstall the Driver Manually   | 14         |
|------------|---------------------------------|------------|
| Appendix B | Service Website of Tongshi Corp | 15         |
| Appendix C | Country-List for AsiaStarTM     | 1 <b>6</b> |
| Appendix D | Country-List for AfriStarTM     | 17         |

### Chapter One Preparing the Adapter

#### 1. Services

TONGSHI DAMB-A WorldSpace computer adapter is equipped to receive all WorldSpace audio and data programs worldwide including special services in China. The adapter's USB interface, compact size, low power consumption and easy-to-carry features and relatively low-price-advantage make it an optimal choice for PC or notebook's WorldSpace services reception.

WorldSpace Satellite Coverage map:

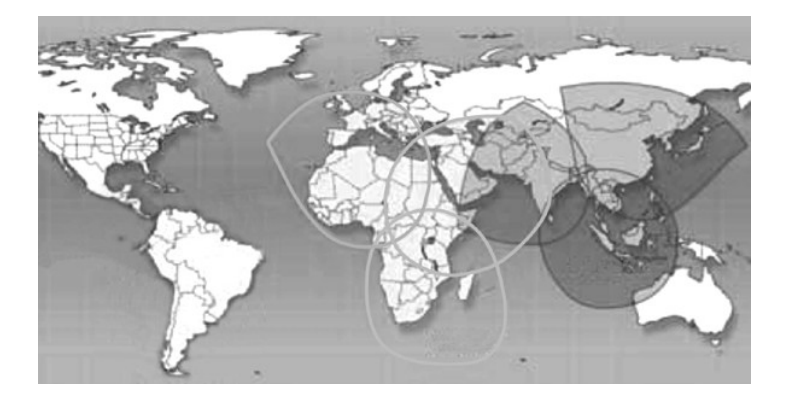

#### 2. Technical Feature

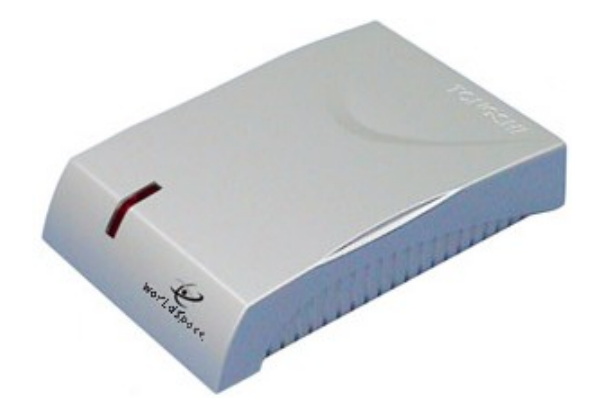

|    | Item             | Spec                           |
|----|------------------|--------------------------------|
| 1  | Name             | WorldSpace Adapter             |
| 2  | Туре             | DAMB-A                         |
| 3  | Band             | WorldSpace band                |
| 4  | RF frequency     | 1452-1492 MHz                  |
| 5  | Modulation       | QPSK                           |
| 6  | Audio coding     | MPEG 1, 2, 2.5 Layer 3         |
| 7  | Inputs           | WorldSpace Antenna             |
| 8  | Interface        | USB 1.1                        |
| 9  | Receiving Rate   | Up to 128 Kbps                 |
| 10 | Power Source     | From USB cable                 |
| 11 | Consumption      | Less than 1 Watt               |
| 12 | Operation System | Windows 98SE/Me/2000/XP        |
| 13 | Dimensions       | 132mm*91mm*26mm                |
| 14 | Weight           | Approx: 150g (without antenna) |

#### 3. Connectors

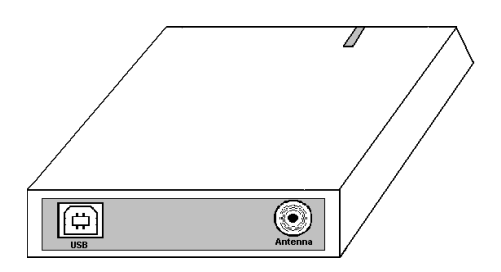

Two connectors placed on rear of Adapter. They are:

| Sign | Name             | Functions                    |
|------|------------------|------------------------------|
| æ    | USB connector    | Connect to PC with USB cable |
|      | F-Type connector | Connect to WS antenna        |

### **Chapter Two Radio Service**

#### Installation steps

Install application and drivers =>turn off computer =>attached hardware If missing step, please according to appendix A to retry.

#### **1. Preparing Computer**

The basic computer requirements are as follows:

- Computer: X86 PC, Pentium II 266 or higher.
- Operation system: Windows 98SE/Me/2000/XP.
- Monitor: multimedia monitor, 800\*600, 256 colors or higher.

#### 2. Install Software

**Notice**: Software installation operation should be done firstly. DAMB software cannot work under Win95/WinNT4.

Put DAMB software CD into CD-ROM, do installation operation step by step as follows:

 "Choose Setup Language" dialog box pops up, select a language from the list, click "OK" to continue.

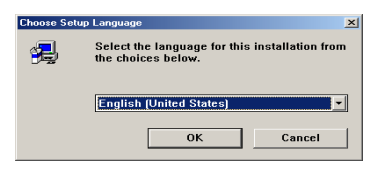

• "Welcome" dialog box pops up, click "Next" to continue.

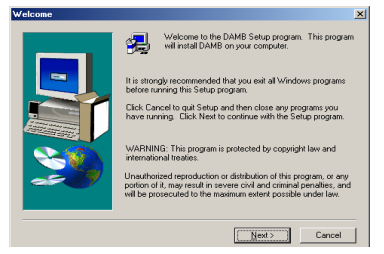

 "Software License Agreement" dialog box pops up, click "Yes" to continue.

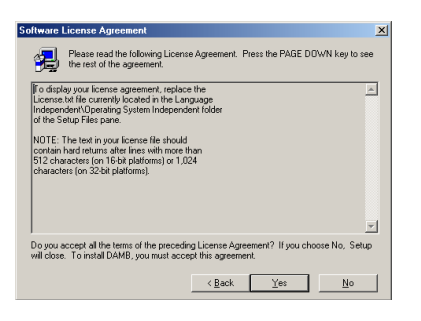

 "User Information" dialog box pops up, input correct information of Name, Company. Don't modify Serial item, it's reserved for future. Click "Next" to continue.

| Jser Information | Type your name below. You mu                                                         | ist also type the name of the |
|------------------|--------------------------------------------------------------------------------------|-------------------------------|
|                  | Ngme:<br>Company Sud Work to and the<br>Dompany:<br>Tongshi<br>Senial: WS-1234557830 |                               |
|                  | < <u>B</u> ack                                                                       | Next > Cancel                 |

 "Choose Destination Location" dialog box pops up, select destination folder and click "Next" to continue.

| Choose Destination Loca | ation                                                                                                    | × |
|-------------------------|----------------------------------------------------------------------------------------------------|---|
|                         | Setup will install DAMB in the following folder.<br>To install to this folder, click Next.<br>To install to a different folder, click Browse and select another<br>folder.<br>You can choose not to install DAMB by clicking Cancel to east<br>Setup. |   |
| as 9                    | Destination Folder<br>E:\TS\TSDAB Browse                                                                                                    | J |
|                         | < Back Cancel                                                                                                    |   |

• "Select Program Folder" dialog box pops up, click "Next" to continue.

| Select Program Folder |                                                                                                    | × |
|-----------------------|----------------------------------------------------------------------------------------------------|---|
| Recel Program Folder  | Setup will add program icons to the Program Folder isted below.<br>You may type a new folder name, or select one from the existing<br>Folders ist. Click Heat to continue.<br>Program Folders:<br>WorkSpace Start Services<br>Existing Folders:<br>Accessories<br>Games<br>Dnine Services<br>PowerQuest Pathion Aggis 6.0<br>StartUp<br>WorkSpace Client Services | _ |
|                       | < <u>R</u> ack <u>N</u> ext > Cancel                                                                                                    | _ |

 "Setup Complete" dialog box pops up, select "ShutDown And PowerOff" and click "Finish" to finish installation. Computer will shut down automatically.

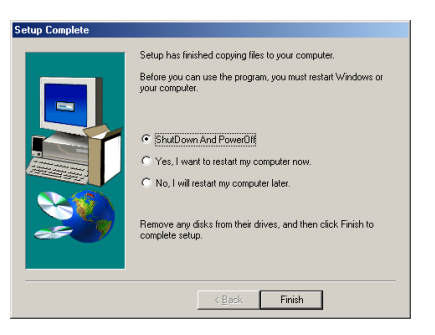

**Note**: In Win2000/XP, if "Digital Signature Not Found" dialog box pops up, click "Yes" to continue.

#### 3. Connect Adapter with Computer

**Notice**: Connecting Adapter with Computer must succeed the installation of software.

- Make sure both computer and Adapter power are off.
- Connect Antenna, Adapter and Computer.

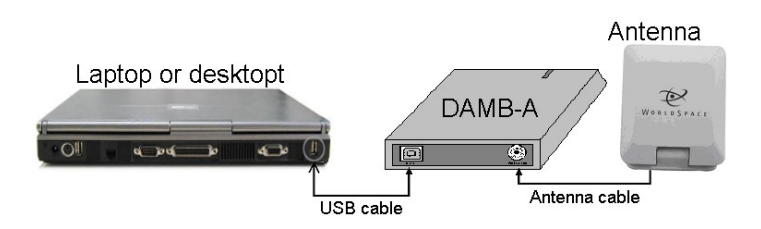

• Fix antenna:

In general, you only need to set up Antenna within line of sight of the WorldSpace Satellite you want to receive the services from. For example, from your location, AfriStar is at your Southwest direction, if you can make Antenna face southwest without blockage of sky, you may receive its signal. After some angle and direction adjustments, you will have a better reception.

For more precise and professional analysis, here is certain operation:

- Elevation angle and azimuth are related with user's location.
- Please check the relevant angle information from Appendix F and G of this manual.
- Adjust antenna orientation and make it face to WorldSpace Satellites.

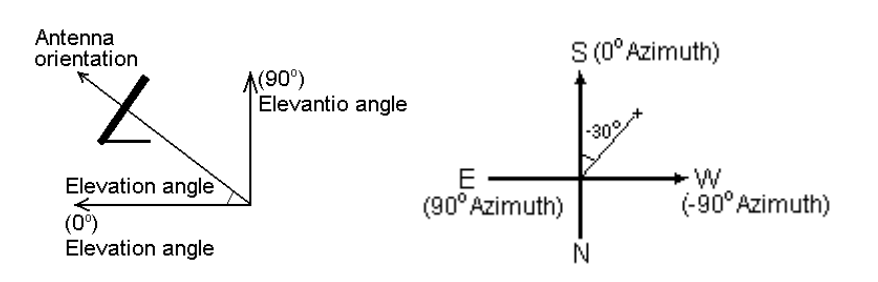

For example, in Shanghai, you can find out values of Elevation angle and Azimuth from Appendix D: Elevation angle=49 and Azimuth=-30. Then, put antenna face to up sky  $(49^{\circ})$  of southwest  $(-30^{\circ})$ .

**Note**: Approximate orientation is enough.

#### 4.Install DAMB-A Driver

After software is properly installed and Adapter connection is in order, start up computer. Driver will be installed automatically

**Note**: In Win2000/XP, when "Digital Signature Not Found" dialog box pops up, click "Yes" to continue. In Win98/Me, when "System Settings Change" dialog box pops up, click "Yes" to continue.

#### 5. Radio Service

MP3 player is software-based player used to play WS audio channel in computer.

#### 1) Run MP3 Player

Double click MP3 player icon in "WorldSpace Client Services" folder. Then, MP3 player interface will be displayed.

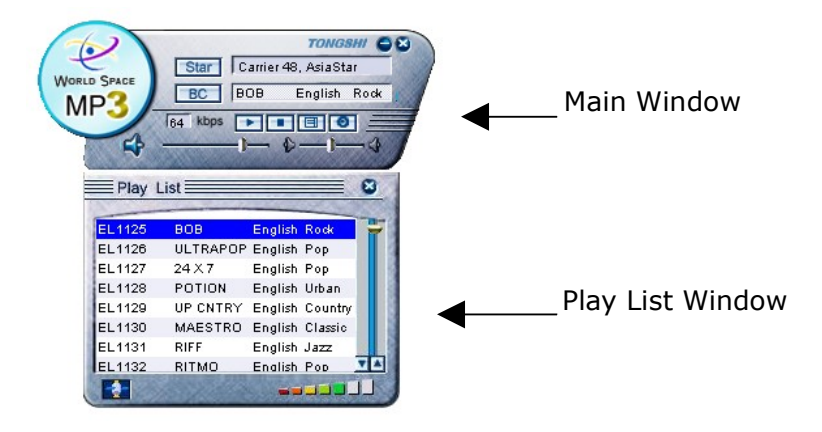

#### 2) Scan Channel

You must scan channel when you first use MP3 player:

- Right click on the Main Window and select "Do scan" menu item.
- For the first time, you are prompted to select antenna type.
- "Scan now" pops up, click "Yes".
- Waiting for scanning patiently.
- First channel in "Play List" will be played automatically.
- All channels will be listed after scanning.

#### Note:

- Scanning is needed when you change antenna type.
- Right click Main Window again and select "Cancel scan" can stop scanning.

#### 3) Play Channel

Double click a channel in Play List window.

#### 4) Main Window

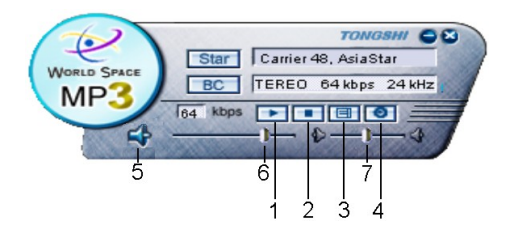

Seven buttons placed in the Main Window. They are:

| Sign           | Name      | Functions                   |
|----------------|-----------|-----------------------------|
| ٨              | Play      | Play Channel                |
|                | Stop      | Stop playing                |
|                | Show/Hide | Show or hide the Play List  |
| 0              | Config    | Select player skin          |
| 鬣              | Mute      | Mute on or off              |
| —( <b>)</b> —– | Volume    | Volume control              |
|                | Balance   | Left or right track control |

Three items are placed in Main Window. The means of these items are :

Star: WS star name and carrier number.

BC: Broadcast Channel information.

Kbps: Present channel's bit-rate.

Right click Main Window, a menu displayed.

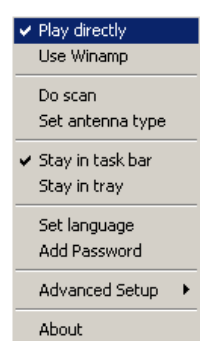

There are ten items for selecting.

| Item             | Function                                         |
|------------------|--------------------------------------------------|
| Play directly    | Play channel using the MP3 decoder embedded      |
|                  | in the player                                    |
| Use Winamp       | Install Winamp first and run it to play channel. |
| Do scan          | Scan channel                                     |
| Set antenna      | Refer to the label stuck on ANT back and select  |
| type             | LINEAR, CIRCULAR or CABLE                        |
| Stay in task bar | MP3 player is shown in WINDOWS taskbar           |
| Stay in tray     | MP3 player icon is shown in tray at down right   |
|                  | corner of screen                                 |
| Set language     | When a channel is broadcasted in several         |
|                  | languages, select a preferential language from   |
|                  | the list for Player                              |
| Add Password     | Input audio password *                           |
| Advanced Setup   | Refresh Play List when BC changed                |
| About            | About MP3 player version information             |

\* When receiving a pay channel, appears on the left BC window. To receive it, you need to have a subscription agreement with the services provider and get a set of password (22 or 25 digits number). This function can be achieved by the following operations:

| Add Password (PSN:100000000000000) | ×                                 |                                                                                                    |   |
|------------------------------------|-----------------------------------|----------------------------------------------------------------------------------------------------|---|
| 02029-14184-81080-50677-76         | OK<br>Add<br>Delete All<br>Cancel | Edit Password   PSN Code: 100000000000000   Please input 22 or 25 characters password:   - -   OK Cancel | × |
| 1                                  |                                   |                                                                                                    |   |

OK: Save input password and exit.Add: Add audio password.Delete All: Delete all passwords.Cancel: Exit dialog without saving.

#### 5) Play List Window:

|      | n Rock    | English | BOB      | EL1125 |
|------|-----------|---------|----------|--------|
| IT ! | n Pop     | English | ULTRAPOP | EL1126 |
| 8    | n Pop     | English | 24 X 7   | EL1127 |
|      | urban     | English | POTION   | EL1128 |
|      | Play      | En      | UP CNTRY | EL1129 |
|      | 1.03      | En      | MAESTRO  | EL1130 |
|      | Hide list | En      | RIFF     | EL1131 |
|      | Search    | En      | RITMO    | EL1132 |

All scanned information is displayed in Play List window. There are five columns in the list:

**BCID**: Broadcast Channel ID, such as EL1125

**SC No**: Service Component number. No display if only one SC within the BC

Service label: Name of BC provider, such as MAESTRO Language: Language of the channel using, such as English Type: Music type of the channel, such as Rock.

Light or gray means satellite signal on or off. If the icon is light, you can enjoy the channel.

signal.

Right click a channel and a menu displayed. There are five items for selecting.

| Item         | Function                                        |
|--------------|-------------------------------------------------|
| Play         | Play selected channel.                          |
| Hide list    | Hide Play List Window. Click "Show/Hide play    |
|              |                                                 |
|              | list" button to show the window again           |
| Search       | Search matched channels*                        |
| Show all BCs | Show all the scanned channels in Play List.     |
| Sort list    | Sort list by BCID, service label, language or   |
|              |                                                 |
|              | program type. The list is arranged in ascending |
|              | order.                                          |

# \* User can filter some favorite channels according to selected language and type. For example, select pop music in English.

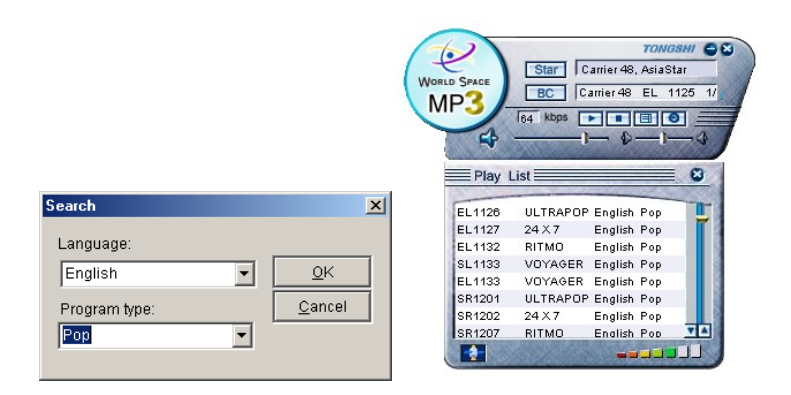

#### 6. Data Service

DAMB-R supports DMS, CLASS and TONGSHI DATACAST that used in WorldSpace system now. Data service provider will provide manual of data reception.

# Appendix A: Reinstall the Driver Manually

#### The method is for professional only.

If the driver was installed incorrectly, you can reinstall the driver step by step as follows:

- 1) Open "Control Panel" and double click "System" icon.
- In Win98/Me, "System Properties" dialog box will pop up. Select "Device Manager" and select "USB<->Serial" in other devices.

System Properties interface in Win98/Me:

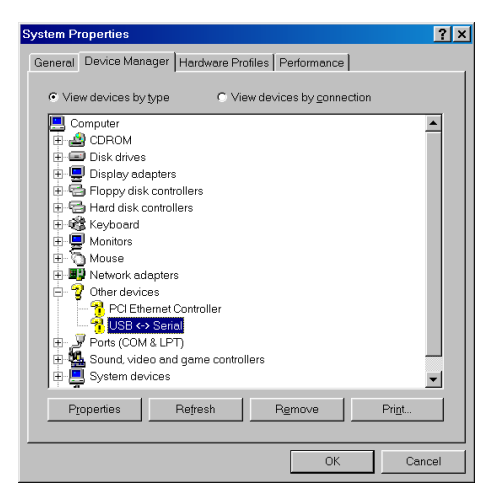

 In Win2000/XP, "System Properties" dialog box pops up. Select "Hardware" and click "Device Manager...", "Device Manager" window pops up, select "USB<->Serial" in Other devices

System Properties interface in Win2000/XP:

| tem Properties                                                                                        | ? ×                                                                                                    |   |
|----------------------------------------------------------------------------------------------------|----------------------------------------------------------------------------------------------------|---|
| eneral Network Identification Hardware User Profiles Advanced                                         |                                                                                                    |   |
|                                                                                                    | 🚊 Device Manager                                                                                                    | _ |
| Hardware Wizard                                                                                       | <u>Action View</u> ← →  📧 😭                                                                                                    |   |
| The Hardware wizard helps you install, uninstall, repair, unplug, eject, and configure your hardware. | □                                                                                                    |   |
| 11.1.5.2                                                                                              | Disk drives                                                                                                    |   |
| Hardware wizard                                                                                       | Display adapters                                                                                                    |   |
|                                                                                                    | Even Svolven arves                                                                                                    |   |
| Device Manager                                                                                        | E Corpy disk drives                                                                                                    |   |
| The Device Manager lists all the hardware devices installe                                            | H                                                                                                    |   |
| on your computer. Use the Device Manager to change the                                                | E - J Keyboards                                                                                                    |   |
| properties of any device.                                                                             | Mice and other pointing devices                                                                                                    |   |
| · · · · · · · · · · · · · · · · · · ·                                                                 | 🗈 🥥 Monitors                                                                                                    |   |
| Driver Signing Device Manager                                                                         | E- Q Other devices                                                                                                    |   |
|                                                                                                    | The second second secon |   |
| Hardware Profiles                                                                                     | 🔜 🚽 👔 Ethernet Controller                                                                                                    |   |
| Construction of the second data and the second states                                                 | USB <-> Serial                                                                                                    |   |
| different bardware configurations                                                                     | Ports (COM & LPT)                                                                                                    |   |
| Sector indiaware configurations.                                                                      | Sound, video and game controllers                                                                                                    |   |
|                                                                                                    | System devices                                                                                                    |   |
| Hardware <u>P</u> rofiles                                                                             | 표·역· Universal Serial Bus concrollers                                                                                                    |   |
|                                                                                                    |                                                                                                    |   |
|                                                                                                    |                                                                                                    |   |
|                                                                                                    |                                                                                                    |   |
| OK Cancel A                                                                                           | Vigo                                                                                                    |   |
|                                                                                                    |                                                                                                    |   |

- 4) In Win98/Me, click "Remove" button (In Win2000/XP, click right button will pop up a menu, then click "Uninstall..."), "Confirm Device Removal" dialog box pops up, click "OK".
- 5) Installation software according to chapter two.
- 6) Please reboot computer to reinstall the driver.

# Appendix B Service Website of Tongshi Corp.

<u>http://www.tongshi.com</u> is our company's service website. Some convenient services are provided on the website, include:

- 1) Tongshi company.
- 2) Products introduction.
- 3) Technology support.
- 4) Download the latest update.
- 5) News, forum and applied fields.

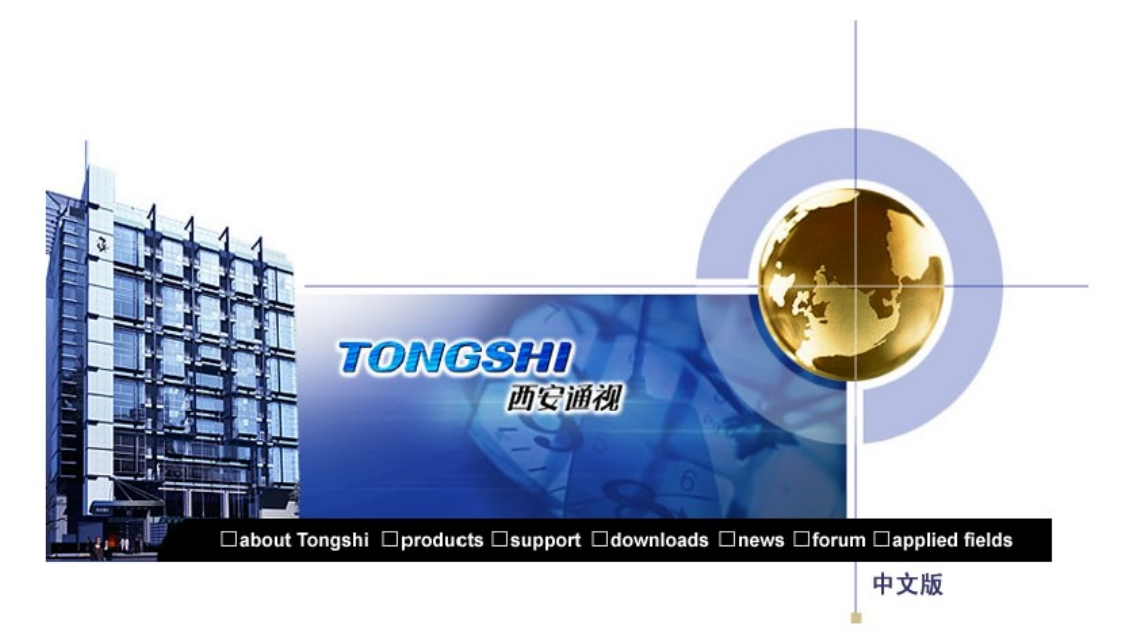

Copyright 1999-2004 Xi'an Tongshi Company | Contact Us

If you have any question, please contact to in E-mail:

<u>support@tongshi.com</u>. We shall answer you as soon as possible. Some advices, minds or suggestions are all welcome. Thanks.

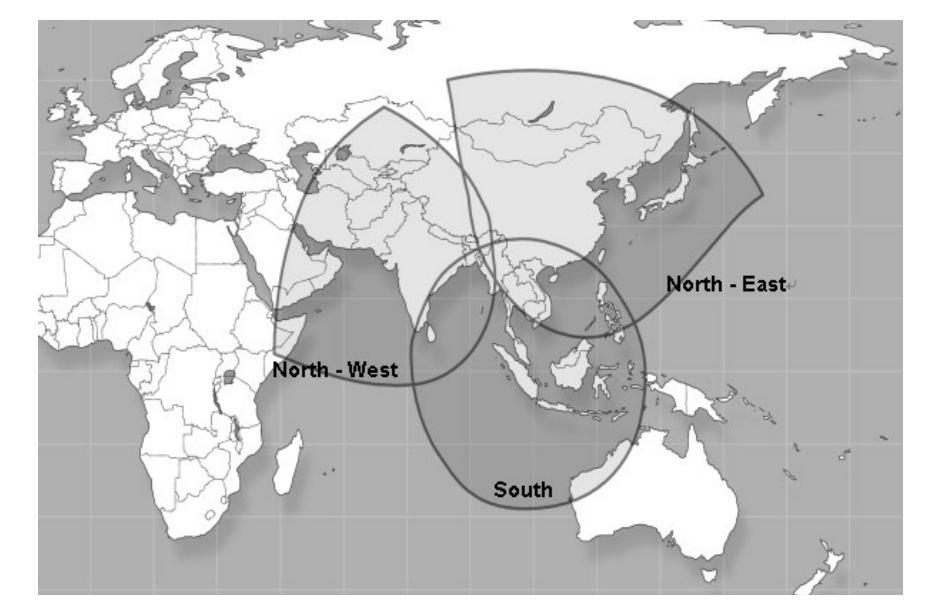

| WorldSpace AsiaStar™     |          |                                                              |                      |         |       |  |  |
|--------------------------|----------|--------------------------------------------------------------|----------------------|---------|-------|--|--|
| "-"of azimuth express so | uthwest  | This country coverage list is valid only for an unobstructed |                      |         |       |  |  |
|                          |          | line of side connection to the satellite.                    |                      |         |       |  |  |
| "+"of azimuth express so | outheast |                                                              |                      |         |       |  |  |
| Country                  | Azimuth  | Elevation                                                    | Country              | Azimuth | Elev  |  |  |
| Afghanistan              | 55       | 33                                                           | ,                    |         | ation |  |  |
| Christm.lsl. (Australia) | -177     | 78                                                           | Kyrgyzstan           | 41      | 33    |  |  |
| Bahrain                  | 72       | 24                                                           | Laos                 | 3       | 68    |  |  |
| Bangladesh               | 33       | 58                                                           | Malaysia             | -51     | 84    |  |  |
| Bhutan                   | 30       | 54                                                           | (Kuala Lumpur)       | 46      | 85    |  |  |
| Brunei                   | -65      | 78                                                           | (Kuching)            | -74     | 84    |  |  |
| Burma                    | 24       | 64                                                           | Maldives             | 83      | 53    |  |  |
| Cambodia                 | 0        | 75                                                           | Mongolia             | 2       | 37    |  |  |
| China                    | 3        | 51                                                           | Nepal                | 39      | 50    |  |  |
| (Yining)                 | 32       | 34                                                           | North Korea          | -32     | 38    |  |  |
| (Chongqing)              | -3       | 56                                                           | Oman                 | 73      | 31    |  |  |
| (Canton)                 | -20      | 61                                                           | Pakistan             | 55      | 38    |  |  |
| (Shanghai)               | -30      | 49                                                           | Palau                | -79     | 56    |  |  |
| India                    | 52       | 52                                                           | Philippines          | -58     | 66    |  |  |
| (Bombay)                 | 62       | 47                                                           | Qatar                | 73      | 24    |  |  |
| (Madras)                 | 64       | 58                                                           | Russian Federation   | 16      | 17    |  |  |
| (Kalkutta)               | 37       | 58                                                           | (Irkutsk)            | 1       | 30    |  |  |
| Indonesia                | -100     | 76                                                           | (Magadan)            | -50     | 12    |  |  |
| (Medan)                  | 60       | 82                                                           | (Chabarowsk)         | -38     | 27    |  |  |
| (Jambi)                  | 139      | 88                                                           | Saudi Arabia         | 77      | 20    |  |  |
| (Jakarta)                | -164     | 82                                                           | Singapore            | 43      | 88    |  |  |
| (Surabaya)               | -135     | 77                                                           | Somalia              | 87      | 24    |  |  |
| (Manado)                 | -86      | 67                                                           | South Korea          | -36     | 42    |  |  |
| Iran                     | 66       | 25                                                           | Sri Lanka            | 74      | 60    |  |  |
| Japan                    | -48      | 36                                                           | Taiwan               | -35     | 57    |  |  |
| (Naha)                   | -43      | 50                                                           | Tajikistan           | 47      | 33    |  |  |
| (Osaka)                  | -46      | 38                                                           | Thailand             | 18      | 74    |  |  |
| (Tokyo)                  | -50      | 35                                                           | Turkmenistan         | 59      | 25    |  |  |
| (Sapporo)                | -47      | 28                                                           | United Arab.Emirates | 71      | 28    |  |  |
| Kazakhstan               | 45       | 24                                                           | Uzbekistan           | 53      | 27    |  |  |
| Kuwait                   | 73       | 20                                                           | Vietnam              | -4      | 71    |  |  |
|                          |          |                                                              | Yemen                | 80      | 23    |  |  |

# Appendix C Country-List for AsiaStar<sup>™</sup>

# Appendix D Country-List for AfriStar<sup>™</sup>

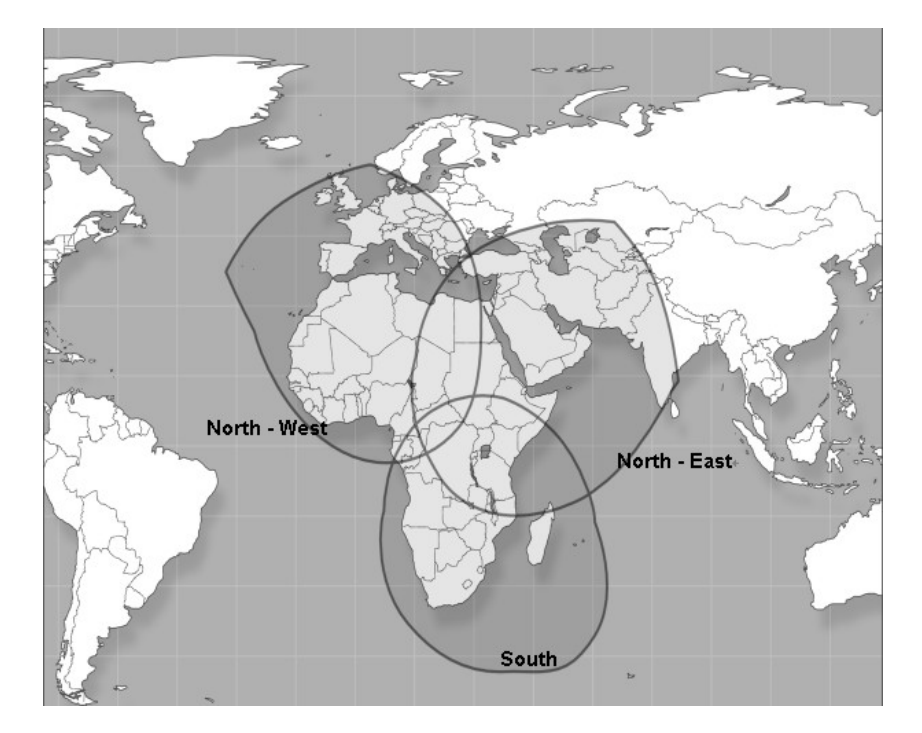

| WorldSpace AfriStar <sup>™</sup> |          |                                                              |                      |           |      |  |  |
|----------------------------------|----------|--------------------------------------------------------------|----------------------|-----------|------|--|--|
| "-"of azimuth express so         | outhwest | This country coverage list is valid only for an unobstructed |                      |           |      |  |  |
|                                  |          | line of side connection to the satellite.                    |                      |           |      |  |  |
| "+"of azimuth express s          | outheast |                                                              |                      |           |      |  |  |
| Country                          | Azimuth  | Elevation                                                    | Country              | Azimuth   | Elev |  |  |
| Afghanistan                      | -60      | 29                                                           |                      |           | atio |  |  |
| Algeria                          | 36       | 52                                                           |                      |           | n    |  |  |
| Andorra                          | 28       | 37                                                           | Libva                | 7         | 58   |  |  |
| Angola                           | 166      | 75                                                           | Madagascar           | -125      | 53   |  |  |
| Armonia                          | -34      | 37                                                           | Malawi               | -135      | 69   |  |  |
| Armenia                          | -34      | 26                                                           | Mali                 | 57        | 56   |  |  |
| Robroin                          | -30      | 15                                                           | Malta                | 11        | 18   |  |  |
| Banin                            | -52      | 45                                                           | Mauritania           | 61        | 40   |  |  |
| Definit                          | 172      | 05                                                           | Mayotto (Franco)     |           | 50   |  |  |
| Bolswalla                        | -1/2     | 64                                                           | Magambique           | 141       | 62   |  |  |
|                                  | 62       | 60                                                           | Morano               | -141      | 42   |  |  |
| Burundi                          | -111     | 79                                                           | Morocco              | 45        | 42   |  |  |
| Cameroon                         | 56       | /8                                                           | Nicor                | 1/0       | 04   |  |  |
| Cape Verde                       | /5       | 36                                                           | Niger                | 34        | 66   |  |  |
| Centr.African.Repub.             | 8        | 82                                                           | Nigeria              | 56        | /1   |  |  |
| Chad                             | 8        | 72                                                           | Oman                 | -64       | 43   |  |  |
| Comores                          | -116     | 60                                                           | Pakistan             | -66       | 28   |  |  |
| Congo                            | 102      | 83                                                           | Portugal             | 41        | 36   |  |  |
| Corse (France)                   | 17       | 40                                                           | Portugal (Azores)    | 61        | 24   |  |  |
| Cyprus                           | -21      | 47                                                           | Portugal (Madeira)   | 55        | 34   |  |  |
| Dem.Rep.of Congo                 | -136     | 86                                                           | Qatar                | -54       | 45   |  |  |
| Djibouti                         | -63      | 62                                                           | Rwanda               | -103      | 79   |  |  |
| Egypt                            | -19      | 57                                                           | Sao Tome and Princi. | 89        | 73   |  |  |
| Equatorial Guinea                | 82       | 77                                                           | Sardegna (Italy)     | 18        | 42   |  |  |
| Eritrea                          | -52      | 62                                                           | Saudi Arabia         | -49       | 51   |  |  |
| Ethiopia                         | -64      | 66                                                           | Senegal              | 71        | 46   |  |  |
| France                           | 25       | 33                                                           | Seychelles           | -101      | 52   |  |  |
| Gabon                            | 93       | 79                                                           | Sierra Leone         | 77        | 51   |  |  |
| Gambia                           | 71       | 46                                                           | Socotra (Yemen)      | -71       | 50   |  |  |
| Georgia                          | -32      | 36                                                           | Somalia              | -79       | 59   |  |  |
| Ghana                            | 71       | 63                                                           | South Africa         | -171      | 56   |  |  |
| Guinea                           | 73       | 51                                                           | Spain                | 35        | 37   |  |  |
| Guniea-Bissau                    | 74       | 46                                                           | Spain (Isl,Baleares) | 28        | 40   |  |  |
| Iran                             | -51      | 38                                                           | Spain (Isl.Canarias) | 58        | 38   |  |  |
| Iraq                             | -38      | 45                                                           | Sudan                | -33       | 71   |  |  |
| Israel                           | -25      | 50                                                           | Swaziland            | -158      | 57   |  |  |
| Italy                            | 13       | 40                                                           | Svria                | -29       | 45   |  |  |
| Ivory Coast                      | 75       | 50                                                           | Tanzania             | -115      | 72   |  |  |
| lomon                            | -62      | 50                                                           |                      | 68        | 65   |  |  |
| Jordan                           | 202      | 50                                                           | Tunicia              | 20        | 18   |  |  |
| Kopyo                            | -20      | 70                                                           | Turkov               | -22       | 12   |  |  |
|                                  | -89      | 10                                                           | Turkmenistan         |           | 30   |  |  |
| Kill (Greece)                    |          | 49                                                           |                      | -51       | 76   |  |  |
|                                  | -45      | 40                                                           | Upit Arab Emirata    | -04<br>50 | 10   |  |  |
| Lebanon                          | -26      |                                                              | Vatican City         | 12        | 44   |  |  |
| Lesotho                          | -166     | 55                                                           | Western Cabara       | 15        | 41   |  |  |
| Liberia                          | /9       | 54                                                           | Vestern Sanara       | 154       | 42   |  |  |
|                                  |          |                                                              |                      | 154       |      |  |  |
|                                  |          |                                                              | Zimbabwe             | -155      | 65   |  |  |